## Independent Study (IS) Identification in Infinite Campus

| Please note these procedures are only applicable AFTER there is a signed Independent Study (IS) written agreement on file for the student. That written                                                                                                    |                                                                                                    |
|----------------------------------------------------------------------------------------------------|----------------------------------------------------------------------------------------------------|
| agreement is referenced for the start/end dates for the Flags set-up and attendance reporting.                                                                                                    |                                                                                                    |
|                                                                                                    |                                                                                                    |
| Create a New Independent Study Program/Flag:                                                                                                    |                                                                                                    |
| 1. Search for student to enroll into an independent study program                                                                                                    | S Independent Study & Health Condition                                                                                                    |
| Path: Student Information > General > Search for student name,                                                                                                    | Grade: 01 # Gender: M Standards Athletics Ad Hoc Letters Waiver Records Transfer Report Comments CTE Perso PTHV Test Accommodations Prohation Information 50/4 Accommodations HS Options NCI B Home                                                                                                    |
| then go to Flags tab > New                                                                                                    | PE Exemptions AP Exam Opt Out Assessment Opt Out Paperless Assessment Reporting Forms In Class<br>Summary Profile Enrollments Schedule Attendance Flags Grades Transcript Credit S                                                                                                    |
| <ol> <li>Select the New icon. A Student Flag Detail table will appear below the Student Flag Editor.</li> <li>Select the 170: Independent Study flag to assign to the student from the dropdown list.</li> <li>Enter the Start Date for the flag. This is the first date the student will begin IS learning</li> <li>Enter the End Date for the flag. This is the last date the student is expect to be in IS learning</li> <li>Enter a User Warning can be added if additional information wishes to be added.</li> <li>Click the Save icon when finished. The new flag is listed in the Student Flag Detail table and an image displays next to the student's name.</li> </ol> | Save       Delete       New       Documents         Student Flag Editor       Fings       Student Flag Editor         Flog       Start Bate       End-Bate       Eligibility Start Bate       Eligibility End Bate         Independent Study       08/04/2022       08/10/2022       Max Nelson is the IS coordinator         Student Flag Detail       Fings       Intercent for the image will display next to the student's name.         T/10/Independent Study       Birlo/2022       Eligibility Start Date       Eligibility End Date         Start Date       End Date       Eligibility Start Date       Eligibility End Date         User Warning       Imax Eligibility Start Date       Eligibility End Date         User Warning       Imax Eligibility Start Date       Eligibility End Date         User Warning       Imax Eligibility Start Date       Eligibility End Date         Identifier       Imax Eligibility End Date       Imax Eligibility End Date         Identifier       Imax Eligibility End Date       Imax Eligibility End Date         Identifier       Imax Eligibility End Date       Imax Eligibility End Date         Identifier       Imax Eligibility End Date       Imax Eligibility End Date |
| Please note: A new flag needs to be entered on the student for each occurrence.                                                                                                    | Rodisiontian Dataila                                                                                                    |

Add Student Attendance in Infinite Campus for Independent Study:

## For Individual Students

Path: Student Information > General > Search for student name, then go to Attendance tab > New

## Multiple Students and/or Multiple Days

Path: Attendance > Attendance Wizard > Batch Mode

Use the Batch Mode to mark a student (or students) absent for a number of days. For example, a student is unable to attend school for a set date range starting at a certain time, perhaps for a school function or for illness.

The Batch mode marks the student absent from the entered time of the start date through the entered time of the end date (remove the TIME stamp)

## Attendance Codes related to Independent Study

- CISC COVID-related Independent Study Complete (New 22-23)
- CISN COVID-related Independent Study Not Complete (New 22-23)
- CVDR COVID-related Absence (New 22-23)
- ISC Independent Study Complete
- ISN Independent Study Not Complete

Sites need to enter ISN/CISN for the dates the student has been placed on IS. Once the student has returned the work and a certificated person has assessed and reviewed the work product submitted, ONLY THEN should the ISN/CISN codes can be replaced with the ISC/CISC codes.

*Refer to the Attendance Toolkit for additional details regarding the procedures for taking attendance in Infinite Campus.* 

If you have any questions, please contact Tech Services Help Desk at 643-9445 or by email: <u>support@scusd.edu</u>